# 2. Skrill Payment Gateway User Guide

Thank you for purchasing our extension. If you have any questions that are beyond the scope of this document, do not hesitate to leave us an email via our email address below.

Created: 09/01/2017 | By: Magenest | Support Portal: http://servicedesk.izysync.com/servicedesk/customer/portal/74

- Introduction
  - Features For Admins
  - Features For Customers
  - System Requirements
- Configuration
  - Set up Skrill Account
  - Setup Configuration
- Main Functions
- Update
- Support

## Introduction

Skrill Payment Gateway And Subscriptions extension by Magenest is the great tool that provides seamless payment experience between your Magento 2 store and the Skrill Payment Gateway.

### **Features For Admins**

- A lot of features is included in the extension that you can tweak to make it best suit your business, including:
  - Support Authorize and Capture.
  - New order status.
  - Email customer.
  - Allowed credit card types.
  - Enable CVC verification.
  - Allowed country.
  - Order total threshold.

### **Features For Customers**

- The primary aim of the extension is to deliver the most fluent and effortless payment experience to the customers:
  - Easily checkout using credit card.

### **System Requirements**

Your store should be running on Magento 2 Community Edition version 2.1.x.

## Configuration

### Set up Skrill Account

#### 1. Create Test Accounts

You have to create a business account.

Go to https://account.skrill.com/signup to create a new one.

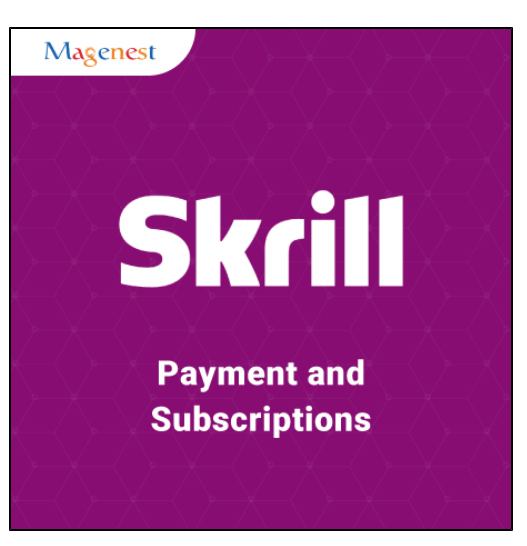

| Skrill NEED A BUSINESS ACCOUNT?                              | 🗮 ENGLISH LOG IN                                                                                                    |
|--------------------------------------------------------------|----------------------------------------------------------------------------------------------------|
| CUICK         Register in minutes and play or pay in seconds | Image: The second second |

Please fill out your information via the form below:

| S | kai | Π |
|---|-----|---|
|   |     |   |

| 6     | E N |     | ICUL. |
|-------|-----|-----|-------|
| (***) |     | 161 | NH.   |
| ~     |     |     |       |

| S CUNI.                                              | ACTUS                                                                                                    |                                                                                                    |                                                                                                    |
|------------------------------------------------------|----------------------------------------------------------------------------------------------------|----------------------------------------------------------------------------------------------------|----------------------------------------------------------------------------------------------------|
|                                                      |                                                                                                    |                                                                                                    |                                                                                                    |
| e the first step to                                  | oward launching your new onli                                                                                                    | ine payment gateway.                                                                                                    |                                                                                                    |
| payment gatew<br>sual requiremen<br>rmation for your | ay can be tailored to suit any t<br>ts please let us know so our to<br>• business.                                                                                                    | business, but if you have any<br>eam can provide the most relevant                                                                                                    |                                                                                                    |
|                                                      |                                                                                                    |                                                                                                    |                                                                                                    |
| rst name *                                           |                                                                                                    |                                                                                                    |                                                                                                    |
| st name *                                            |                                                                                                    |                                                                                                    |                                                                                                    |
| nail address *                                       |                                                                                                    |                                                                                                    |                                                                                                    |
| h titla t                                            |                                                                                                    |                                                                                                    |                                                                                                    |
|                                                      |                                                                                                    |                                                                                                    |                                                                                                    |
| (United S <sup>.</sup> ∨                             | Phone number *                                                                                                    |                                                                                                    |                                                                                                    |
| SINESS INI                                           | ORMATION                                                                                                    |                                                                                                    |                                                                                                    |
| nited States of Am                                   | erica 🗸                                                                                                    |                                                                                                    |                                                                                                    |
| gal name *                                           |                                                                                                    |                                                                                                    |                                                                                                    |
| ebsite *                                             |                                                                                                    |                                                                                                    |                                                                                                    |
| dustry *                                             | ~                                                                                                    |                                                                                                    |                                                                                                    |
| uuoti y                                              |                                                                                                    |                                                                                                    |                                                                                                    |
| o. of Employees *                                    |                                                                                                    |                                                                                                    |                                                                                                    |
| timated monthly s                                    | ales *                                                                                                    |                                                                                                    |                                                                                                    |
| escription/Questio                                   | ns                                                                                                    |                                                                                                    |                                                                                                    |
|                                                      |                                                                                                    |                                                                                                    |                                                                                                    |
|                                                      |                                                                                                    |                                                                                                    |                                                                                                    |
| urity check:                                         |                                                                                                    |                                                                                                    |                                                                                                    |
| I'm not a robot                                      | reCAPTCHA<br>Privacy - Terms                                                                                                    |                                                                                                    |                                                                                                    |
| CONTAC                                               | T US 🕥                                                                                                    |                                                                                                    |                                                                                                    |
|                                                      |                                                                                                    |                                                                                                    |                                                                                                    |
|                                                      |                                                                                                    |                                                                                                    |                                                                                                    |
| ions   Privacy Poli                                  | су                                                                                                    |                                                                                                    | Ƴ f in                                                                                                    |
| P P SI TIT                                           | CONTAC<br>the first step to<br>ayment gateway<br>all requirement<br>SONAL IN<br>SONAL IN<br>SONAL IN<br>SONAL IN<br>CONTAC<br>I address *<br>ii address *<br>ii addr | CONTACT US  CONTACT US  CONTACT CONTACT CONTACT CONTACT CONTACT CO | CONTACT US  The first state store use the tailored to suit any business, but if you have any cancel to extrave so our team can provide the most relevant and the states of the first source of the store any cancel to extrave so our team can provide the most relevant and the set is a set is a set if is a set if if is a set if if is a set if if is a set if if is a set if if is a set if if is a set if if is a set if if is a set if if is a set if if is a set if if is a set if if if is a set if if if is a set if if if is a set if if if if is a set if if if if if if if if if if if if if |

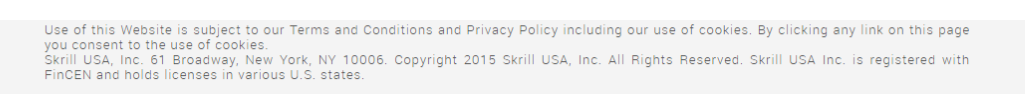

#### 2. Create secret word for Merchant Test Account

- Log in with your merchant test account.
- On left sidebar menu of My Account section, click on the menu named 'Merchant Tools'.
   Type your desired secret word

### **Setup Configuration**

At the backend, admins need to configure some fields to connect between Magento 2 site and your Skrill account.

First, click on Stores > Configuration > Sales > Payment Methods > Skrill

| Ŵ                  | Configuration 1              |                                                                                                    | Q 📫 👤 skrill 🗸 |
|--------------------|------------------------------|----------------------------------------------------------------------------------------------------|----------------|
| DASHBOARD<br>SALES | Store View: Default Config 👻 |                                                                                                    | Save Config    |
| PRODUCTS           | GENERAL ~                    | Merchant Location                                                                                  | $\odot$        |
| CUSTOMERS          | CATALOG ~                    | Braintree                                                                                          | $\odot$        |
|                    | CUSTOMERS ~<br>SALES ^       | <b>PayPal All-in-One Payment Solutions</b><br>Accept and process credit cards and PayPal payments. | $\odot$        |
|                    | Sales                        | PayPal Payment Gateways                                                                            | $\odot$        |
| REPORTS            | Sales Emails                 | PayPal Express Checkout                                                                            | $\odot$        |
| STORES             | PDF Print-outs               | Check / Money Order                                                                                | $\odot$        |
| <b>Q</b>           | Тах                          | Skrill 3                                                                                           | $\odot$        |
|                    | Checkout                     | Cash On Delivery Payment                                                                           | $\odot$        |
|                    | Shipping Settings            | Zero Subtotal Checkout                                                                             | $\odot$        |
|                    | Multishipping Settings       | Bank Transfer Payment                                                                              | $\odot$        |
|                    | Shipping Methods             | Purchase Order                                                                                     | $\odot$        |
|                    | Google API                   | Authorize.net Direct Post                                                                          | $\odot$        |
|                    | SERVICES ~                   |                                                                                                    |                |
|                    | ADVANCED ~                   |                                                                                                    |                |

Enter your Merchant Test Account's Email Address
 The Customer ID is fetched automatically
 Add the Secret Word you just created at Skrill

| Skrill                                            |                                                                                                    |                               | $\overline{\bigcirc}$ |
|---------------------------------------------------|----------------------------------------------------------------------------------------------------|-------------------------------|-----------------------|
| Enabled<br>[website]                              | Yes                                                                                                    | •                             |                       |
| Email Address of Your Skrill Account<br>[website] | demoqco@sun-fish.com                                                                                                    |                               |                       |
| Secret Word<br>[website]<br>•<br>•                | Pre-shared secret key to secure the transaction. The<br>secret word must be submitted in the Settings ><br>Developer Settings section of your Skrill Digital Wa<br>The following restrictions apply when submitting y<br>secret word:<br>All characters must be in lowercase<br>The length should not exceed 10 characters<br>Special characters are not permitted (e.g. @, %, \$, | he<br>allet.<br>your<br>etc.) |                       |
| Merchant Id<br>[website]                          | 26153553                                                                                                    |                               |                       |
| Sandbox Mode<br>[website]                         | Yes                                                                                                    | ¥                             |                       |
| Payment Action<br>[website]                       | Authorize and Capture                                                                                                    | •                             |                       |
| New Order Status<br>[website]                     | Pending                                                                                                    | •                             |                       |
| Debug<br>[website]                                | Yes                                                                                                    | •                             |                       |
| Title<br>[store view]                             | Skrill Payment Gateway                                                                                                    |                               |                       |
| Payment from Applicable Countries<br>[website]    | All Allowed Countries                                                                                                    | •                             |                       |
| Payment from Specific Countries<br>[website]      | Argentina<br>Armenia<br>Aruba<br>Australia<br>Austria<br>Azerbaijan<br>Bahamas<br>Bahrain<br>Bangladesh<br>Barbados                                                                                                    | •                             |                       |
| Sort Order<br>[website]                           |                                                                                                    |                               |                       |

When done, please press Save Config > Cache Management, your configuration is ready to use.

## **Main Functions**

At front end, customer will need to choose an item and click on Add to Cart button.

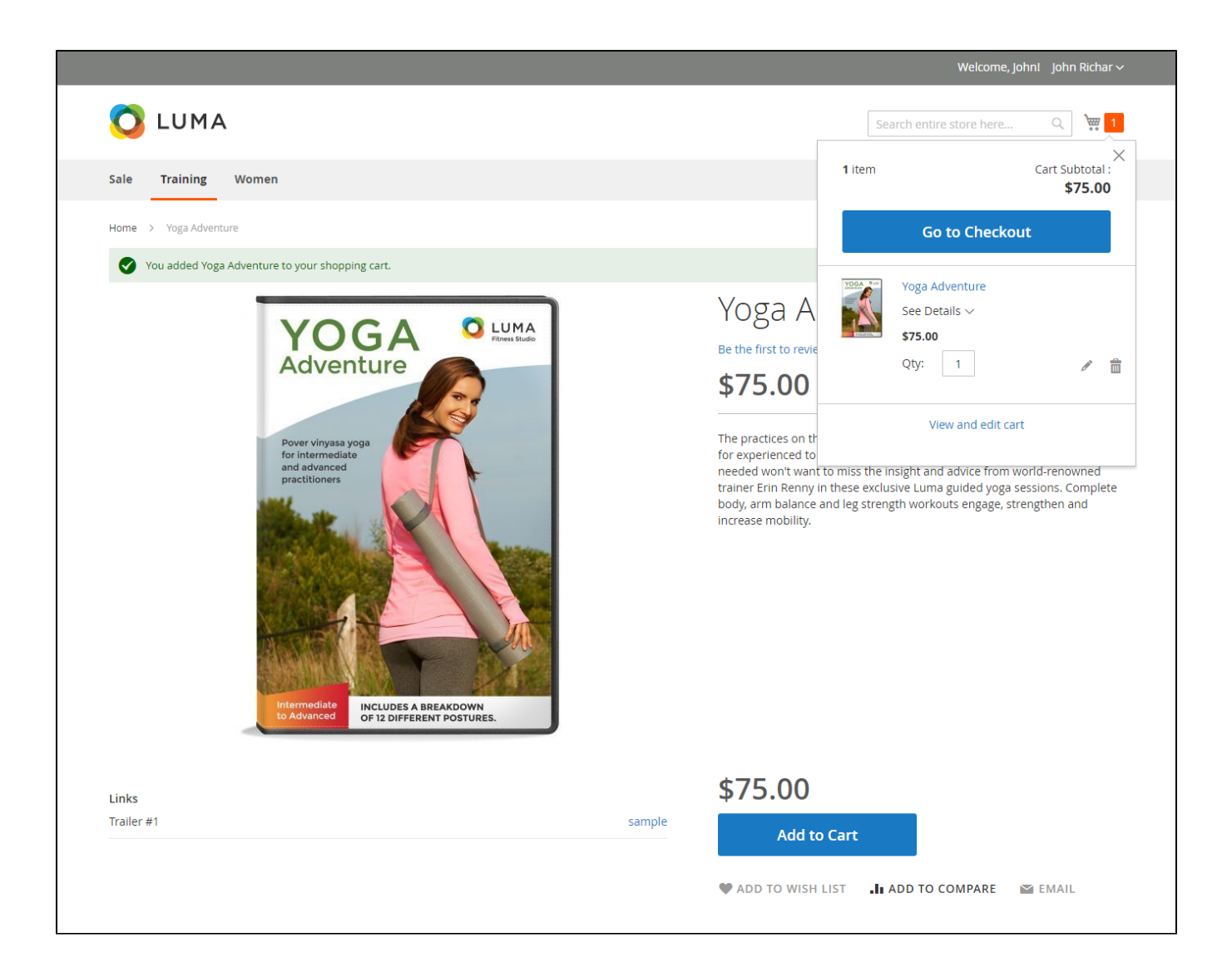

Then, go to checkout and select Skrill Payment Gateway instead of Check/Money order. Payment Action will be Authorize and Capture.

|                                                                      | This is demo store. No orders will be fulfilled.                                                   |                                            |         |
|----------------------------------------------------------------------|----------------------------------------------------------------------------------------------------|--------------------------------------------|---------|
| <b>LUMA</b><br>Review & Payments<br>Payment                          | Configuration<br>Title Skrill Payment Gateway<br>Payment Action<br>[website] Authorize and Capture |                                            |         |
| Check / Money order  Skrill Payment Gateway                          |                                                                                                    | Order Summary<br>Cart Subtotal             | \$75.00 |
| John Richar<br>41 St Marks Pl, New York, NY 10003, U                 | JSA                                                                                                | <b>Order Total</b><br>1 Item in Cart       | \$75.00 |
| New York, New York 12345-6789<br>United States<br>0123456789<br>Edit |                                                                                                    | Yoga Adventure<br>Qty: 1<br>View Details ~ | \$75.00 |
|                                                                      | Continue                                                                                           |                                            |         |

We provide three test cards shown in the table below for use with test merchant accounts. When using these card numbers enter an Expiry date in the future and a random CVV number.

| Brand            | Card Number          |
|------------------|----------------------|
| Visa             | 400000123456789<br>0 |
| Mastercard       | 5438311234567890     |
| American Express | 371234500012340      |

Enter Payment details in the Skrill Payment Form.

| ⊕ English            |                   |                      |
|----------------------|-------------------|----------------------|
| 75.00 <sup>USD</sup> | 0                 | Main Website         |
|                      |                   |                      |
| NETELLER.            | RAPID             | epaysafecard         |
| Card number          |                   |                      |
| 5438-3112-3456-7890  |                   | MasterCard           |
| Expiry date          | Security c<br>123 | ode                  |
| Cardholder name      |                   |                      |
| John                 | Richar            |                      |
| Email address        |                   | Why?                 |
| johnbk1212@gmail.com |                   |                      |
|                      |                   |                      |
| PA                   | NOW               |                      |
| С                    | ancel             |                      |
| Norton               |                   | Powered by<br>Skrill |

Click Pay Now to complete the payment. If all is correct, the payment form will display the following screen:

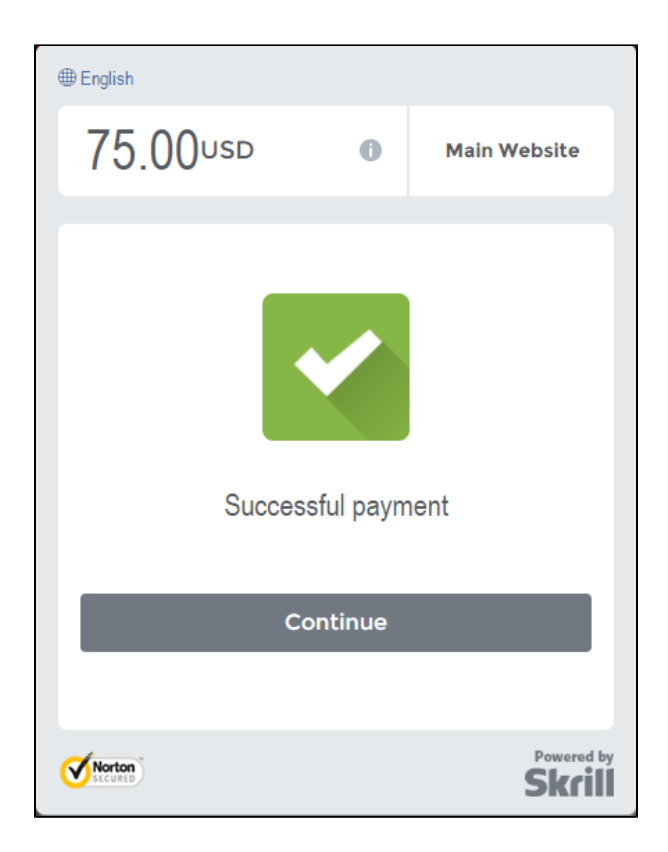

Customers' order will be converted to invoice immediately when they place order.

| 🔾 LUMA                                                                                                    |                                                                       |                                        |            |         | Search entire store here | ्र रे 📰 1   |
|----------------------------------------------------------------------------------------------------|-----------------------------------------------------------------------|----------------------------------------|------------|---------|--------------------------|-------------|
| Sale Training Women                                                                                                    |                                                                       |                                        |            |         |                          |             |
| Account Dashboard<br>Account Information<br>Address Book<br>My Downloadable Products<br><b>My Orders</b><br>Newsletter Subscriptions | Order # 0000<br>January 9, 2017<br>Reorder                            | )00026<br>:es                          | COMPLETE   |         |                          | Print Order |
| My Credit Cards<br>Billing Agreements                                                                                                | Product Name                                                          | SKU                                    |            | Price   | Qty                      | Subtotal    |
| My Product Reviews<br>My Wish List                                                                                                   | Yoga Adventure<br>Links:<br>Trailer #1                                | Yoga Adventu                           | re         | \$75.00 | Ordered: 1               | \$75.00     |
|                                                                                                    |                                                                       |                                        |            |         | Subtotal                 | \$75.00     |
| Compare Products                                                                                                    |                                                                       |                                        |            |         | Grand Total              | \$75.00     |
| You have no items to compare.                                                                                                    |                                                                       |                                        |            |         |                          |             |
| Recently Ordered                                                                                                    | Order Information                                                     |                                        |            |         |                          |             |
| Add to Cart View All                                                                                                    | Billing Address<br>John Richar<br>41 St Marks Pl. New York, NY 10003. | Payment Method<br>Skrill Payment Gatew | ау         |         |                          |             |
| My Wish List                                                                                                    | USA<br>New York, New York, 12345-6789                                 | Transaction<br>Type                    | MSC        |         |                          |             |
| You have no items in your wish list.                                                                                                 | T: 0123456789                                                         | Transaction ID                         | 1988987484 |         |                          |             |
|                                                                                                    |                                                                       | Response Code                          | 2          |         |                          |             |
|                                                                                                    |                                                                       | Approve                                | 2-         |         |                          |             |

|                 | #00000026                            |                     |              |                 |                          |                        | Q                   | <u> (8</u> | 👤 skrill 🗸                      |
|-----------------|--------------------------------------|---------------------|--------------|-----------------|--------------------------|------------------------|---------------------|------------|---------------------------------|
| DASHBOARD       |                                      |                     |              |                 | ← Bad                    | k Send Email           | Credit Men          | no F       | Reorder                         |
| \$<br>SALES     |                                      |                     |              |                 |                          |                        |                     |            |                                 |
| <b>PRODUCTS</b> | ORDER VIEW                           | Search              | Reset Filter | 1 records found |                          | 20 💌 per pag           | e <                 | 1          | of 1 >                          |
| CUSTOMERS       | Information                          | ID                  | Order ID     | Transaction ID  | Parent<br>Transaction ID | Payment Method         | Transaction<br>Type | Closed     | Created 1                       |
|                 | Invoices                             | From                |              |                 |                          | •                      | •                   | •          | From 📰                          |
|                 | Credit Memos                         | 11                  | 00000026     | 1988987484      |                          | Skrill Payment Gateway | Capture             | No         | Jan 9,<br>2017,                 |
| REPORTS         | Comments History                     |                     |              |                 |                          |                        |                     |            | 4:05:08<br>AM                   |
|                 | Transactions                         |                     |              |                 |                          |                        |                     |            |                                 |
| SYSTEM          |                                      |                     |              |                 |                          |                        |                     |            |                                 |
|                 | Copyright © 2017 Magento Commerce Ir | ic. All rights rese | erved.       |                 |                          |                        |                     | Ma         | gento ver. 2.1.0<br>Report Bugs |

After that, all transactions will be recorded in both Magento 2 store and Skrill including successful transaction, fail transaction, and refund.

## Update

- When a new update is available, we will provide you with a new package containing our updated extension.
- You will have to delete the module directory and repeat the installing steps above.
- Flush the config cache. Your store and newly installed module should be working as expected.

## Support

- We will reply to support requests after 2 business days.
- We will offer lifetime free update and 6 months free support for all of our paid products. Support includes answering questions related to our products, bug/error fixing to make sure our products fit well in your site exactly like our demo.
- Support DOES NOT include other series such as customizing our products, installation and uninstallation service.

Once again, thank you for purchasing our extension. If you have any questions relating to this extension, please do not hesitate to contact us for support.